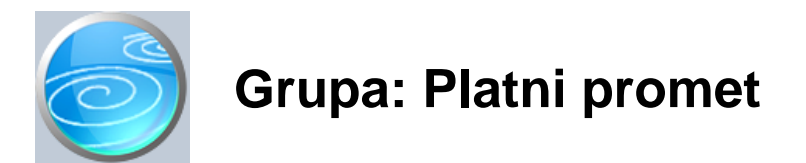

#### DOKUMENTI:

- NALOG ZA PLA ANJE - NALOG ZA PLA ANJE II - NALOG ZA GOTOVINSKU UPLATU - NALOG ZA GOTOVINSKU UPLATU II - NALOG ZA GOTOVINSKU ISPLATU - NALOG ZA PLA ANJE DOPRINOSA - NALOG ZA PLA ANJE NETO PLA E - NALOG ZA PLA ANJE OBUSTAVA - NALOG ZA PLA ANJE HONORARA - NALOG ZA PLA ANJE DOBITI - NALOG ZA PLA ANJE LANARINE - NALOG ZA GOTOVINSKU UPLATU LANARINA - UNIVERZALNI NALOG ZA PLA ANJE - NAMJENA PLA ANJA - BANKA PRIMATELJA - ŽIRO RA UN

#### IZVJEŠTAJI:

- Grupa nema izvještaje

Platni promet je grupa dokumenta za izradu naloga za pla anje prema propisima koji važe od 04.06.2012. godine.

Glavna novost ove verzije modula, u odnosu na prethodnu, je korištenje IBAN formata broja ra una, umjesto dosadašnje konstrukcije VBDI-Broj ra una.

Ukoliko u mati nim podacima o partnerima, bankama, mjestima, radnicima, doprinosima i obustavama još nemate upisane žiro ra une u formatu IBANa, dovoljno je u Alatima (F3->Knjige->Gumb 'ALATI') odabrati opciju 'Konverzija u IBAN' i program e automatski izvršiti prera un postoje ih žiro ra una u IBAN format.

#### DOKUMENTI U MODULU PLATNI PROMET

Za izradu naloga za prijenos namijenjen je dokument Nalog za pla anje. Ovim dokumentom se može odjednom zadati više naloga na teret istog žiro ra una, te se svi nalozi mogu odštampati odjednom.

Za izradu naloga za uplatu (bivše op e uplatnice) koristi se dokument Nalog za gotovisnku uplatu. I ovim dokumentom se može odjednom izraditi više uplatnica za istog uplatioca.

Korisnici koji koriste grupu Pla a, u grupi Platni promet imaju i dokumente 'Nalog za pla anje doprinosa' i 'Nalog za pla anje neto pla e'. Isplata pla e je podijeljena na ova dva dokumenta budu i da FINA i REGOS zahtijevaju da ovi nalozi budu razdvojeni. Podaci za platne naloge izra uju se automatski na temelju podataka iz obra una pla e.

Grupa Platni promet nema svoje mati ne podatke o uplatiocima i primaocima, ve se koriste podaci iz dokumenta Partner iz grupe Mati ni podaci.

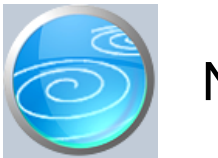

# Nalog za pla anje

# Verzija: 1.00

Grupa: Platni promet

Selektor: Žiro ra un

# Automatsko odre ivanje broja

Aktivno

## Opis

Dokument Nalog za pla anje koristi se za izradu naloga za pla anje (obrazac HUB 3a i HUB 3)

Korisnici koji imaju više žiro ra una, prije izrade naloga moraju odabrati žiro ra un s kojeg žele vršiti pla anje.

Nako toga, potrebno je upisati podatke o primaocima uplata, te o iznosu koji se upla uje. Tako er, može se upisati i poziv na broj zaduženja i odobrenja, kao i model pla anja.

Kad su svi podaci upisani, dokument se može spremiti i odštampati.

### URA

Korisnici koji koriste grupu PDV, na dokumentu Nalog za pla anje imaju gumb s natpisom URA. Klikom na ovaj gumb dobiva se tabela upisanih URA, iz koje se može odabrati jedna od njih, i program e je automatski u itati u obliku naloga za pla anje. Pri tome je nužno da odabrani partner ima upisane podatke o IBAN-u (dokument Partner, grupa Osnovni podaci), kako bi se nalog mogao automatski izraditi.

Tako er, poziv na broj odobrenja treba biti formiran ve na dokumentu URA, kako bi ga nalog za prijenos automatski u itao.

#### PREDAJA NALOGA NA MEDIJU

Korisnici koji naloge predaju na magnetnom mediju ili putem interneta, klikom na gumb 'Snimi na mediji' dobiti e datoteku sa podacima o pla anjima.

Korisnici telebanking-a, naloge za pla anje mogu snimiti na lokalni disk (obi no 'C' disk), kako bi datoteku mogli poslati u banku putem telebankinga.

### NAZIV DATOTEKE

Korisnici koji naloge predaju na mediju, u polje 'Naziv datoteke' moraju upisati ime datoteke koju predaju u instituciju platnog prometa. Progam automatski nudi naziv datoteke prema predloženom formatu FINA-e. Ukoliko Vaša banka ima druga ije propise, potrebno je da prije spremanja dokumenta promjenite naziv datoteke.

### ISPIS ZBROJNOG NALOGA

Korisnici koji naloge za prijenos predaju na disketi, u prilogu trebaju predati obrazac 'Zbrojni nalog za pla anje'. Da biste izradili ovaj obrazac, potrebno je da prilikom izbora oblika ispisa, odaberete 'Zbrojni nalog za pla anje'.

### PODEŠAVANJE PISA A

Postavke pisa a treba razli ito postaviti, ovisno o tome da li se obrasci ispisuju na matri nom pisa u, ili na laseru odnosno ink-jet pisa u. Za ispis na matri nom pisa u, koriste se obrasci s perforacijom, a svaki pojedini obrazac duga ak je to no 102 mm. Da bi matri ni pisa pravilno ispisivao naloge, potrebno je prije ispisa, u driver-u pisa a podesiti veli inu papira. Odaberite tzv. 'Custom' (ili 'User defined') veli inu papira i u polje širina papira upišite 1500 za HUB 3 odnosno 2100 za HUB 3a, a u polje visina 1020. (dimenzije papira upisuju se u desetinkama milimetra !!!). Na ovaj na in, mo i ete bez problema ispisivati jedan po jedan nalog za prijenos.

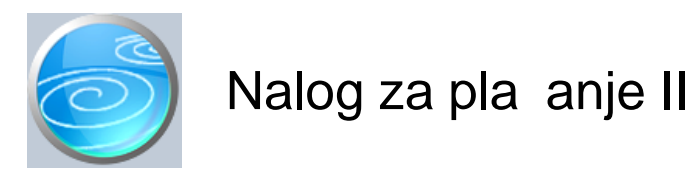

Grupa: Platni promet

Selektor: Žiro ra un

## Automatsko odre ivanje broja

Aktivno

## Opis

'Nalog za pla anje II' razlikuje se od dokumenta 'Nalog za pla ane' po tome što su zamijenjena mjesta primatelja i uplatitelja. Ovaj nalog se koristi kad je primatelj uplate tvrtka koja ispisuje nalog, a uplatitelji su razli ite osobe. Ovaj nalog je namijenjen za izradu HUB obrazaca za lanarine, školarine, razne naknade, ... gdje je potrebno unaprijed odštampati ve i broj naloga.

Nalog za pla anje II ne može se snimiti na medij, jer to ustvari i nisu kona ni nalozi za pla anje, nego samo unaprijed predštampani obrasci koji se uru uju klijentima.

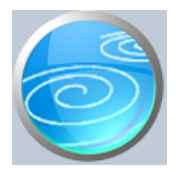

Grupa: Platni promet

Selektor: Žiro ra un

## Automatsko odre ivanje broja

Aktivno

## Opis

Dokument Nalog za gotovinsku uplatu koristi se za izradu naloga za uplatu gotovine na žiro ra un. Iz rog razloga, u podacima o uplatitelju nema IBAN broj ra una, jer se upla uje gotovinom.

## PODEŠAVANJE PISA A

Postavke pisa a treba razli ito postaviti, ovisno o tome da li se obrasci ispisuju na matri nom pisa u, ili na laseru odnosno ink-jet pisa u. Za ispis na matri nom pisa u, koriste se obrasci s perforacijom, a svaki pojedini obrazac duga ak je to no 102 mm. Da bi matri ni pisa pravilno ispisivao naloge, potrebno je prije ispisa, u driver-u pisa a podesiti veli inu papira. Odaberite tzv. 'Custom' (ili 'User defined') veli inu papira i u polje širina papira upišite 1500 za HUB 3 odnosno 2100 za HUB 3a, a u polje visina 1020. (dimenzije papira upisuju se u desetinkama milimetra !!!). Na ovaj na in, mo i ete bez problema ispisivati jedan po jedan nalog za prijenos.

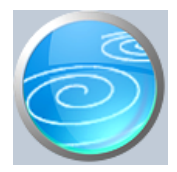

Grupa: Platni promet

Selektor: Žiro ra un

# Automatsko odre ivanje broja

Aktivno

## Opis

'Nalog za gotovisnku uplatu II' razlikuje se od dokumenta 'Nalog za gotovinsku uplatu' po tome što su zamijenjena mjesta primatelja i uplatitelja. Ovaj nalog se koristi kad je primatelj uplate tvrtka koja ispisuje nalog, a uplatitelji su razli ite osobe. Ovaj nalog je namijenjen za izradu HUB 3 obrazaca za lanarine, školarine, razne naknade, ... gdje je potrebno unaprijed odštampati ve i broj uplatnica.

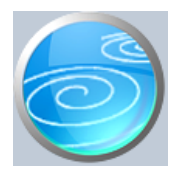

Grupa: Platni promet

Selektor: Žiro ra un

## Automatsko odre ivanje broja

Aktivno

## Opis

Nalog za gotovinsku isplatu koristi se za podizanje gotovine sa žiro ra una.

Korisnici koji imaju više žiro ra una, prije izrade naloga moraju odabrati žiro ra un s kojeg žele vršiti isplatu.

Nakon toga, potrebno je upisati podatke o iznosima i opis svrhe pla anja. U nalogu za gotovinsku isplatu ne upisuje se IBAN primatelja, jer se isplata vrši u gotovini.

### PODEŠAVANJE PISA A

Postavke pisa a treba razli ito postaviti, ovisno o tome da li se obrasci ispisuju na matri nom pisa u, ili na laseru odnosno ink-jet pisa u. Za ispis na matri nom pisa u, koriste se obrasci s perforacijom, a svaki pojedini obrazac duga ak je to no 102 mm. Da bi matri ni pisa pravilno ispisivao naloge, potrebno je prije ispisa, u driver-u pisa a podesiti veli inu papira. Odaberite tzv. 'Custom' (ili 'User defined') veli inu papira i u polje širina papira upišite 1500 za HUB 3 odnosno 2100 za HUB 3a, a u polje visina 1020. (dimenzije papira upisuju se u desetinkama milimetra !!!). Na ovaj na in, mo i ete bez problema ispisivati jedan po jedan nalog za prijenos.

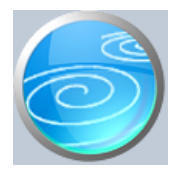

Grupa: Platni promet

Selektor: Žiro ra un

## Automatsko odre ivanje broja

Aktivno

## Opis

Dokument Nalog za pla anje doprinosa koristi se za izradu naloga za pla anje doprinosa na pla u. (obrazac HUB 3 i HUB 3a)

Ovaj dokument se pojavljuje samo kod onih korisnika koji imaju naš modul Pla a.

Nakon što upišete broj RS obrasca, za kojeg želite izraditi naloge, program e automatski popuniti nalog s podacima potrebnim za izradu naloga za prijenos.

Korisnici koji imaju više žiro ra una, prije izrade naloga moraju odabrati žiro ra un s kojeg žele vršiti pla anje.

### PARAMETAR 'VRSTA PODNOSITELJA'

Ovaj parametar ima dvije vrijednosti: 'Pravna osoba' ili 'Državna riznica'. Korisnici prora una (škole, muzeji...) ovaj parametar postavljaju na 'Državna riznica', kako bi dobili dodatna polja za upis poziva na broj zaduženja. Takvi korisnici u ova polja upisuju model pla anja i poziv na broj zaduženja samo jednom, a program podatke iz tih polja automatski prenosi u sve naloge za pla anja.

Ostali korisnici (poduze a, obrtnici...) vrijednost ovog parametra postavljaju na 'Pravna osoba', što je ujedno i po etna vrijednost ovog parametra.

### POZIV NA BROJ ZADUŽENJA

Prema Uredbi Vlade od 27.04.2012. godine, svi isplatitelji pla e (osim državne riznice) dužni su na svim nalozima za isplatu pla e (neto, doprinosi, obustave...) u poziv na broj zaduženja upisati podatke sa slijede om strukturom:

### 67 OIB-MMGG-X

- gdje je: 67 model pla anja
  - OIB upisuje se OIB isplatitelja
  - MM mjesec za koji se ispla uje pla a
  - GG godina za koju se ispla uje pla a
  - X oznaka vrste isplate
    - 0 isplata pla e u cjelosti
    - 1 isplata prvog dijela pla e
    - 2 isplata drugog dijela pla e
    - 3 isplata koja ne podliježe doprinosu za drugi stup
    - 4 isplata koja ne podliježe doprinosima

Da biste mogli udovoljiti ovim zahtijevima, u program smo dodali dva nova parametra:

- Poziv na broj zaduženja
  - (Ima dvije vrijednosti : 'Automatski prema Uredbi' ili 'NE')
- Podatak o pla i
- (odabire se vrsta isplate pla e)

Nakon što pravilno upišete podatke o pla i, program e automatski na svim nalozima ispisivati poziv na broj prema novoj Uredbi. Automatsko generiranje poziva na broj ne e se izvršiti samo za korisnike Državne riznice, na koje se ova Uredba ne odnosi.

### PREDAJA NALOGA NA MEDIJU

Korisnici koji naloge predaju na magnetnom mediju ili putem interneta, klikom na gumb 'Snimi na mediji' dobiti e datoteku sa podacima o pla anjima.

Korisnici telebanking-a, naloge za pla anje mogu snimiti na lokalni disk (obi no 'C' disk), kako bi datoteku mogli poslati u banku putem telebankinga.

#### NAZIV DATOTEKE

Korisnici koji naloge predaju na mediju, u polje 'Naziv datoteke' moraju upisati ime datoteke koju predaju u instituciju platnog prometa. Progam automatski nudi naziv datoteke prema predloženom formatu FINA-e. Ukoliko Vaša banka ima druga ije propise, potrebno je da prije spremanja dokumenta promjenite naziv datoteke.

#### ISPIS ZBROJNOG NALOGA

Korisnici koji naloge za prijenos predaju na disketi, u prilogu trebaju predati obrazac 'Zbrojni nalog za prijenos'. Da biste izradili ovaj obrazac, potrebno je da prilikom izbora oblika ispisa, odaberete 'Zbrojni nalog'.

#### PODEŠAVANJE PISA A

Postavke pisa a treba razli ito postaviti, ovisno o tome da li se obrasci ispisuju na matri nom pisa u, ili na laseru odnosno ink-jet pisa u. Za ispis na matri nom pisa u, koriste se obrasci s perforacijom, a svaki pojedini obrazac duga ak je to no 102 mm. Da bi matri ni pisa pravilno ispisivao naloge, potrebno je prije ispisa, u driver-u pisa a podesiti veli inu papira. Odaberite tzv. 'Custom' (ili 'User defined') veli inu papira i u polje širina papira upišite 1500 za HUB 3 odnosno 2100 za HUB 3a, a u polje visina 1020. (dimenzije papira upisuju se u desetinkama milimetra !!!). Na ovaj na in, mo i ete bez problema ispisivati jedan po jedan nalog za prijenos.

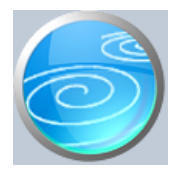

Grupa: Platni promet

Selektor: Žiro ra un

## Automatsko odre ivanje broja

Aktivno

## Opis

Dokument Nalog za prijenos-neto pla a koristi se za izradu naloga za prijenos za isplatu neto pla e. (obrazac HUB 1 i HUB 1-1)

Ovaj dokument se pojavljuje samo kod onih korisnika koji imaju naš modul Pla a.

Nakon što upišete broj RS obrasca, za kojeg želite izraditi naloge, program e automatski popuniti nalog s podacima potrebnim za izradu naloga za prijenos.

Korisnici koji imaju više žiro ra una, prije izrade naloga moraju odabrati žiro ra un s kojeg žele vršiti pla anje.

### PARAMETAR 'VRSTA PODNOSITELJA'

Ovaj parametar ima dvije vrijednosti: 'Pravna osoba' ili 'Državna riznica'. Korisnici prora una (škole, muzeji...) ovaj parametar postavljaju na 'Državna riznica', kako bi dobili dodatna polja za upis poziva na broj zaduženja. Takvi korisnici u ova polja upisuju model pla anja i poziv na broj zaduženja samo jednom, a program podatke iz tih polja automatski prenosi u sve naloge za pla anja.

Ostali korisnici (poduze a, obrtnici...) vrijednost ovog parametra postavljaju na 'Pravna osoba', što je ujedno i po etna vrijednost ovog parametra.

#### POZIV NA BROJ ZADUŽENJA

Prema Uredbi Vlade od 27.04.2012. godine, svi isplatitelji pla e (osim državne riznice) dužni su na svim nalozima za isplatu pla e (neto, doprinosi, obustave...) u poziv na broj zaduženja upisati podatke sa slijede om strukturom:

### 67 OIB-MMGG-X

- gdje je: 67 model pla anja
  - OIB upisuje se OIB isplatitelja
  - MM mjesec za koji se ispla uje pla a
  - GG godina za koju se ispla uje pla a
  - X oznaka vrste isplate
    - 0 isplata pla e u cjelosti
    - 1 isplata prvog dijela pla e
    - 2 isplata drugog dijela pla e
    - 3 isplata koja ne podliježe doprinosu za drugi stup
    - 4 isplata koja ne podliježe doprinosima

Da biste mogli udovoljiti ovim zahtijevima, u program smo dodali dva nova parametra:

- Poziv na broj zaduženja
  - (Ima dvije vrijednosti : 'Automatski prema Uredbi' ili 'NE')
- Podatak o pla i
  - (odabire se vrsta isplate pla e)

Nakon što pravilno upišete podatke o pla i, program e automatski na svim nalozima ispisivati poziv na broj prema novoj Uredbi. Automatsko generiranje poziva na broj ne e se izvršiti samo za korisnike Državne riznice, na koje se ova Uredba ne odnosi.

#### POZIV NA BROJ ODOBRENJA

Neke banke zahtijevaju da se prilikom isplate neto pla e, u poziv na broj odobrenja upiše neki specifi an broj. Da biste poziv na broj odobrenja mogli automatski u itavati, u dokumentu Djelatnik, nakon polja IBAN djelatnika, dodali smo polje 'poziv na broj odobrenja'. Ovdje treba upisati poziv na broj odobrenja koji e automatski biti u itan u platni nalog. Ovaj poziv na broj se primjenjuje samo kod isplata bez ugovora s bankom. U slu aju ugovora s bankom, poziv na broj odobrenja se u itava iz podatka koji je upisan u dokumentu Banka.

#### PREDAJA NALOGA NA MEDIJU

Korisnici koji naloge predaju na magnetnom mediju ili putem interneta, klikom na gumb 'Snimi na mediji' dobiti e datoteku sa podacima o pla anjima.

Korisnici telebanking-a, naloge za pla anje mogu snimiti na lokalni disk (obi no 'C' disk), kako bi datoteku mogli poslati u banku putem telebankinga.

#### NAZIV DATOTEKE

Korisnici koji naloge predaju na mediju, u polje 'Naziv datoteke' moraju upisati ime datoteke koju predaju u instituciju platnog prometa. Progam automatski nudi naziv datoteke prema predloženom formatu FINA-e. Ukoliko Vaša banka ima druga ije propise, potrebno je da prije spremanja dokumenta promjenite naziv datoteke.

#### ISPIS ZBROJNOG NALOGA

Korisnici koji naloge za prijenos predaju na disketi, u prilogu mogu predati obrazac 'Zbrojni nalog za pla anje'. Da biste izradili ovaj obrazac, potrebno je da prilikom izbora oblika ispisa, odaberete 'Zbrojni nalog za pla anje'.

#### PODEŠAVANJE PISA A

Postavke pisa a treba razli ito postaviti, ovisno o tome da li se obrasci ispisuju na matri nom pisa u, ili na laseru odnosno ink-jet pisa u. Za ispis na matri nom pisa u, koriste se obrasci s perforacijom, a svaki pojedini obrazac duga ak je to no 102 mm. Da bi matri ni pisa pravilno ispisivao naloge, potrebno je prije ispisa, u driver-u pisa a podesiti veli inu papira. Odaberite tzv. 'Custom' (ili 'User defined') veli inu papira i u polje širina papira upišite 1500 za HUB 3 odnosno 2100 za HUB 3a, a u polje visina 1020. (dimenzije papira upisuju se u desetinkama milimetra !!!). Na ovaj na in, mo i ete bez problema ispisivati jedan po jedan nalog za prijenos.

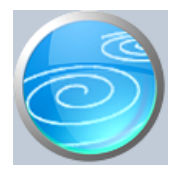

Grupa: Platni promet

Selektor: Žiro ra un

# Automatsko odre ivanje broja

Aktivno

## Opis

Dokument Nalog za prijenos-obustave koristi se za izradu naloga za prijenos za obustave od pla e. (obrazac HUB 1 i HUB 1-1)

Ovaj dokument se pojavljuje samo kod onih korisnika koji imaju naš modul Pla a.

Nakon što upišete broj RS obrasca, za kojeg želite izraditi naloge, program e automatski popuniti nalog s podacima potrebnim za izradu naloga za prijenos.

Korisnici koji imaju više žiro ra una, prije izrade naloga moraju odabrati žiro ra un s kojeg žele vršiti pla anje.

## VRSTA PODNOSITELJA

Korisnici koji naloge za prijenos predaju putem diskete, obavezno moraju pravilno postaviti ovaj parametar. Vrijednost ovog parametra može biti: 'Pravna osoba' ili 'Državna riznica'. Korisnici prora una (škole,...) ovaj parametar obavezno moraju postaviti na 'Državna riznica' jer u suprotnom nalozi za prijenos ne e biti prihva eni u FINI. Ostali korisnici (poduze a, obrtnici...) vrijednost ovog parametra postavljaju na 'Pravna osoba', što je ujedno i po etna vrijednost ovog parametra.

### POZIV NA BROJ ZADUŽENJA

Prema Uredbi Vlade od 27.04.2012. godine, svi isplatitelji pla e (osim državne riznice) dužni su na svim nalozima za isplatu pla e (neto, doprinosi, obustave...) u poziv na broj zaduženja upisati podatke sa slijede om strukturom:

## 67 OIB-MMGG-X

- gdje je: 67 model pla anja
  - OIB upisuje se OIB isplatitelja
  - MM mjesec za koji se ispla uje pla a
  - GG godina za koju se ispla uje pla a
  - X oznaka vrste isplate
    - 0 isplata pla e u cjelosti
    - 1 isplata prvog dijela pla e
    - 2 isplata drugog dijela pla e
    - 3 isplata koja ne podliježe doprinosu za drugi stup
    - 4 isplata koja ne podliježe doprinosima

Da biste mogli udovoljiti ovim zahtijevima, u program smo dodali dva nova parametra:

- Poziv na broj zaduženja
  - (Ima dvije vrijednosti : 'Automatski prema Uredbi' ili 'NE')
- Podatak o pla i

(odabire se vrsta isplate pla e)

Nakon što pravilno upišete podatke o pla i, program e automatski na svim nalozima ispisivati poziv na broj prema novoj Uredbi. Automatsko generiranje poziva na broj ne e se izvršiti samo za korisnike Državne riznice, na koje se ova Uredba ne odnosi.

### PREDAJA NALOGA NA MEDIJU

Korisnici koji naloge predaju na magnetnom mediju ili putem interneta, klikom na gumb 'Snimi na mediji' dobiti e

#### datoteku sa podacima o pla anjima.

Korisnici telebanking-a, naloge za pla anje mogu snimiti na lokalni disk (obi no 'C' disk), kako bi datoteku mogli poslati u banku putem telebankinga.

#### NAZIV DATOTEKE

Korisnici koji naloge predaju na mediju, u polje 'Naziv datoteke' moraju upisati ime datoteke koju predaju u instituciju platnog prometa. Progam automatski nudi naziv datoteke prema predloženom formatu FINA-e. Ukoliko Vaša banka ima druga ije propise, potrebno je da prije spremanja dokumenta promjenite naziv datoteke.

#### ISPIS ZBROJNOG NALOGA

Korisnici koji naloge za prijenos predaju na disketi, u prilogu trebaju predati obrazac 'Zbrojni nalog za prijenos'. Da biste izradili ovaj obrazac, potrebno je da prilikom izbora oblika ispisa, odaberete 'Zbrojni nalog'.

#### PODEŠAVANJE PISA A

Postavke pisa a treba razli ito postaviti, ovisno o tome da li se obrasci ispisuju na matri nom pisa u, ili na laseru odnosno ink-jet pisa u. Za ispis na matri nom pisa u, koriste se obrasci s perforacijom, a svaki pojedini obrazac duga ak je to no 102 mm. Da bi matri ni pisa pravilno ispisivao naloge, potrebno je prije ispisa, u driver-u pisa a podesiti veli inu papira. Odaberite tzv. 'Custom' (ili 'User defined') veli inu papira i u polje širina papira upišite 1500 za HUB 3 odnosno 2100 za HUB 3a, a u polje visina 1020. (dimenzije papira upisuju se u desetinkama milimetra !!!). Na ovaj na in, mo i ete bez problema ispisivati jedan po jedan nalog za prijenos.

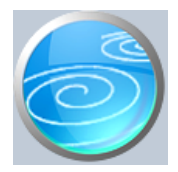

Grupa: Platni promet

# Selektor: Žiro ra un

# Automatsko odre ivanje broja

Aktivno

## Opis

Nalog za prijenos - honorari namijenjen je isklju ivo korisnicima grupe 'Honorari' koji putem ovog dokumenta mogu izraditi naloge za prijenos (obrazac HUB) za obra unate honorare.

Korisnici koji su definirali više od jednog žiro ra una, prvo trebaju odabrati žiro ra un na teret kojeg e izvršiti pla anje.

Nakon toga, za honorare kod kojih se upla uju doprinosi (MIO i/ili HZZO) potrebno je upisati broj RS obrasca kojeg ste prethodno izradili i datum obra una honorara. Za honorare kod kojih se ne upla uju doprinosi, broj RS obrasca se ne upisuje, ve se upisuje samo datum obra una honorara.

Nakon što ste upisali datum obra una honorara, program e automatski u tabelu u itati podatke za izradu naloga za prijenos.

Na kraju se dokument sprema i ispisuje u željenom obliku (HUB 3a (A4), HUB 3a, HUB 3...). Izbor oblika ispisa vrši se na dijalogu za ispis dokumenta, pod opcijom 'Oblik ispisa'.

### NAPOMENA

Da bi nalozi bili pravilno generirani, potrebno je prethodno u parametrima dokumenta upisati podatke o ra unima za uplatu doprinosa. Podaci o ra unima za uplatu poreza automatski se u itavaju iz dokumenta Mjesto (grupa Osnovni podaci), a podaci o žiro ra unima za isplatu neto honorara iz dokumenta 'Porezni obveznik' (grupa Honorar).

### PREDAJA NALOGA NA MEDIJU

Korisnici koji naloge predaju na magnetnom mediju ili putem interneta, klikom na gumb 'Snimi na mediji' dobiti e datoteku sa podacima o pla anjima.

Korisnici telebanking-a, naloge za pla anje mogu snimiti na lokalni disk (obi no 'C' disk), kako bi datoteku mogli poslati u banku putem telebankinga.

### NAZIV DATOTEKE

Korisnici koji naloge predaju na mediju, u polje 'Naziv datoteke' moraju upisati ime datoteke koju predaju u instituciju platnog prometa. Progam automatski nudi naziv datoteke prema predloženom formatu FINA-e. Ukoliko Vaša banka ima druga ije propise, potrebno je da prije spremanja dokumenta promjenite naziv datoteke.

#### ISPIS ZBROJNOG NALOGA

Korisnici koji naloge za prijenos predaju na disketi, u prilogu trebaju predati obrazac 'Zbrojni nalog za prijenos'. Da biste izradili ovaj obrazac, potrebno je da prilikom izbora oblika ispisa, odaberete 'Zbrojni nalog'.

## PODEŠAVANJE PISA A

Postavke pisa a treba razli ito postaviti, ovisno o tome da li se obrasci ispisuju na matri nom pisa u, ili na laseru odnosno ink-jet pisa u. Za ispis na matri nom pisa u, koriste se obrasci s perforacijom, a svaki pojedini obrazac duga ak je to no 102 mm. Da bi matri ni pisa pravilno ispisivao naloge, potrebno je prije ispisa, u driver-u pisa a podesiti veli inu papira. Odaberite tzv. 'Custom' (ili 'User defined') veli inu papira i u polje širina papira upišite 1500 za HUB 3 odnosno 2100 za HUB 3a, a u polje visina 1020. (dimenzije papira upisuju se u desetinkama milimetra !!!). Na ovaj na in, mo i ete bez problema ispisivati jedan po jedan nalog za prijenos.

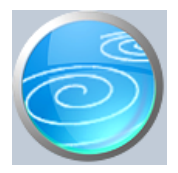

Grupa: Platni promet

Selektor: Žiro ra un

# Automatsko odre ivanje broja

Aktivno

# Opis

Dokument 'Nalog za prijenos - isplata dobiti' namijenjen je za automatsku izradu virmana za isplatu dobiti (dividende).

Ovaj dokument se pojavljuje samo kod onih korisnika koji imaju modul 'Dividende i dobit'.

Nakon što upišete datum izrade virmana, program e automatski u itati podatke potrebne za izradu virmana. Pri tome se u itavaju podaci pripremljeni slijede im dokumentima:

- Isplata dobiti
- Isplata akontacije dobiti
- Isplata dividende
- Isplata akontacije dividende

Prilikom izrade virmana, nužno je da je datum pripreme virmana jednak datumu s kojim su izra eni dokumenti za isplatu dividende (dobiti). Samo u tom slu aju e podaci za izradu virmana biti automatski u itani. U itavaju se samo isplate u novcu (isplate u naravi se ne u itavaju).

U poziv na broj odobrenja program automatski upisuje konto obveze prema lanu društva, kako bi se olakšalo naknadno knjiženje bankovnog izvoda. (naravno, samo kod korisnika koji imaju modul Financijsko)

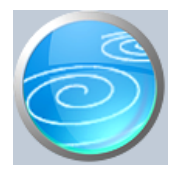

Verzija: 1.00 Grupa: Platni promet Selektor: Ianarina / naknada

## Automatsko odre ivanje broja

Aktivno

## Opis

Nalog za prijenos - lanarine namijenjen je isklju ivo korisnicima grupe ' lanarine i naknade' koji putem ovog dokumenta mogu izraditi Nalog za uplatu (obrazac HUB) za obra unate lanarine-naknade.

Korisnici koji imaju definirane više od jedne vrste Ianarina-naknada, prvo trebaju odabrati vrstu Ianarine-naknade za koju rade HUB obrasce. Nakon toga, potrebno je upisati (odabrati) žiro ra un u korist kojeg se žele primati uplate (dokument Žiro ra un), te broj obra una Ianarine-naknade na temelju kojeg se rade obrasci za pla anje. Pri tome e program automatski u tabelu platitelja upisati podatke o svim partnerima i iznosima naknada za koje je u dokumentu Partner kao na in pla anja Ianarine-naknade upisana vrijednost 'Virman'. Program e tako er, automatski u itati strukturu poziva na broj kako je definirana u dokumentu Obra un Ianarine - naknade.

Na kraju se dokument sprema i ispisuje u željenom obliku (HUB3a (A4), HUB 3a, HUB 3). Izbor oblika ispisa vrši se na dijalogu za ispis dokumenta, pod opcijom 'Oblik ispisa'.

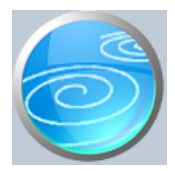

Verzija: 1.00 Grupa: Platni promet Selektor: Ianarina / naknada

## Automatsko odre ivanje broja

Aktivno

## Opis

Nalog za gotovisnku uplatu lanarina namijenjen je isklju ivo korisnicima grupe ' lanarine i naknade' koji putem ovog dokumenta mogu izraditi Nalog za uplatu (obrazac HUB 3) za obra unate lanarine-naknade.

Korisnici koji imaju definirane više od jedne vrste lanarina-naknada, prvo trebaju odabrati vrstu lanarine-naknade za koju rade HUB obrasce. Nakon toga, potrebno je upisati (odabrati) žiro ra un u korist kojeg se žele primati uplate (dokument Žiro ra un), te broj obra una lanarine-naknade na temelju kojeg se rade obrasci za pla anje. Pri tome e program automatski u tabelu platitelja upisati podatke o svim partnerima i iznosima naknada za koje je u dokumentu Partner kao na in pla anja lanarine-naknade upisana vrijednost 'Uplatnica'. Program e tako er, automatski u itati strukturu poziva na broj kako je definirana u dokumentu Obra un lanarine - naknade.

Na kraju se dokument sprema i ispisuje u željenom obliku (HUB 3a (A4), HUB 3a, HUB 3...). Izbor oblika ispisa vrši se na dijalogu za ispis dokumenta, pod opcijom 'Oblik ispisa'.

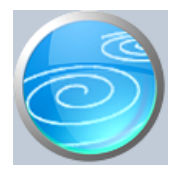

Grupa: Platni promet

Selektor: Žiro ra un

## Automatsko odre ivanje broja

Aktivno

## Opis

Dokument nalog za prijenos koristi se za izradu univerzalnog naloga za prijenos (obrazac HUB 3).

Ovaj nalog, osim za doma a pla anja, može se koristiti i za me unarodna pla anja, jer ima dodatna polja za upis podataka o stranoj banci, koji se ne upisuju kod doma ih pla anja. Zato, prepru amo da se ovaj nalog koristi samo za izradu naloga za me unarodna pla anja, a za pla anja u zemlji preporu amo upotrebu dokumenta 'Nalog za pla anje'.

Korisnici koji imaju više žiro ra una, prije izrade naloga moraju odabrati žiro ra un s kojeg žele vršiti pla anje.

Nako toga, potrebno je upisati podatke o primaocima uplata, te o iznosu koji se upla uje. Tako er, može se upisati i poziv na broj zaduženja i odobrenja, kao i model pla anja.

Na kraju se upisuju podaci o stranoj banci : BIC (SWIFT) adresa i/ili naziv banke, vrsta primatelja (pravna ili fizi ka osoba) te na in raspodjele bankarskih troškova (BEN-troškove pla a primatelj uplate, SHA-troškove pla aju obadvije strane i OUR- troškovi na naš teret).

U univerzalni nalog za pla anje treba još upisati i valutu pla anja, kao i valutu pokri a.

Kad su svi podaci upisani, dokument se može spremiti i odštampati.

### PODEŠAVANJE PISA A

Postavke pisa a treba razli ito postaviti, ovisno o tome da li se obrasci ispisuju na matri nom pisa u, ili na laseru odnosno ink-jet pisa u. Za ispis na matri nom pisa u, koriste se obrasci s perforacijom, a svaki pojedini obrazac duga ak je to no 102 mm. Da bi matri ni pisa pravilno ispisivao naloge, potrebno je prije ispisa, u driver-u pisa a podesiti veli inu papira. Odaberite tzv. 'Custom' (ili 'User defined') veli inu papira i u polje širina papira upišite 1500 za HUB 3 odnosno 2100 za HUB 3a, a u polje visina 1020. (dimenzije papira upisuju se u desetinkama milimetra !!!). Na ovaj na in, mo i ete bez problema ispisivati jedan po jedan nalog za prijenos.

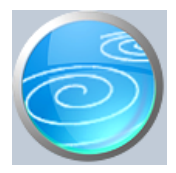

# Namjena pla anja

Verzija: 1.00

Grupa: Platni promet

Selektor: Ne

# Automatsko odre ivanje broja

Aktivno

# Opis

Namjena pla anja je dokument za definiranje šifri namjena pla anja.

Šifra namjene je etveroslovna, a definirana je prema ISO 20022 standardu.

Podatak o šifri namjene nije obvezan na nalogu za pla anje, i nije povezan s tekstualnim opisom pla anja.

Šifra namjene može se i direktno upisati u nalog, bez da se prethodno upisuje u ovaj dokument.

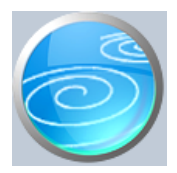

# Banka primatelja

Verzija: 1.00

Grupa: Platni promet

Selektor: Ne

# Automatsko odre ivanje broja

Aktivno

# Opis

Banka primatelja je šifranik stranih banaka za univerzalni nalog za pla anje.

Upisuje se naziv banke i BIC (SWIFT) adresa.

Podatak nije obavezno upisivati u šifarnik, jer se može i direktno upisivati na univerzalni nalog za pla anje.

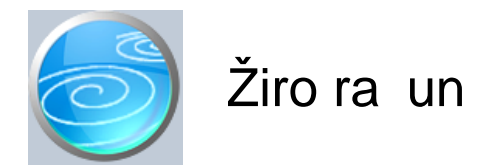

Verzija: 1.00 Grupa: Financijsko Selektor: Dokument je selektor

## Automatsko odre ivanje broja

Aktivno

# Opis

Podaci o žiro ra unima poduze a

Da biste mogli koristiti dokument Izvod iz grupe Financijsko, ili naloge za pla anje iz grupe Platni promet, potrebno je da prvo dokumentom 'Žiro ra un' upišete podatke o žiro ra unima za koje ete vršiti knjiženje prometa. (Dokument 'Žiro ra un' je selektor za dokumente 'Izvod' i naloge za prijenos iz grupe Platni promet).

Od 04.06.2012. u podatke o žiro ra unu treba upisati i broj ra una u IBAN formatu.

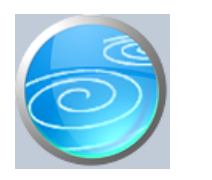

Izvještaji